## 中国(三亚)跨境电子商务综合试验区 线上综合服务平台

## 企业用户 PC 端注册流程

2023 年 11 月

## 一、 注册中国(三亚)跨境电子商务线上综合服务平台账号

(一) 访问网址

访问中国(三亚)跨境电子商务线上综合服务平台(后文简称"平台")网址: <u>https://zsq. sanya.gov.cn/</u>,点击右上角"登录/注册"按钮,进入界面;

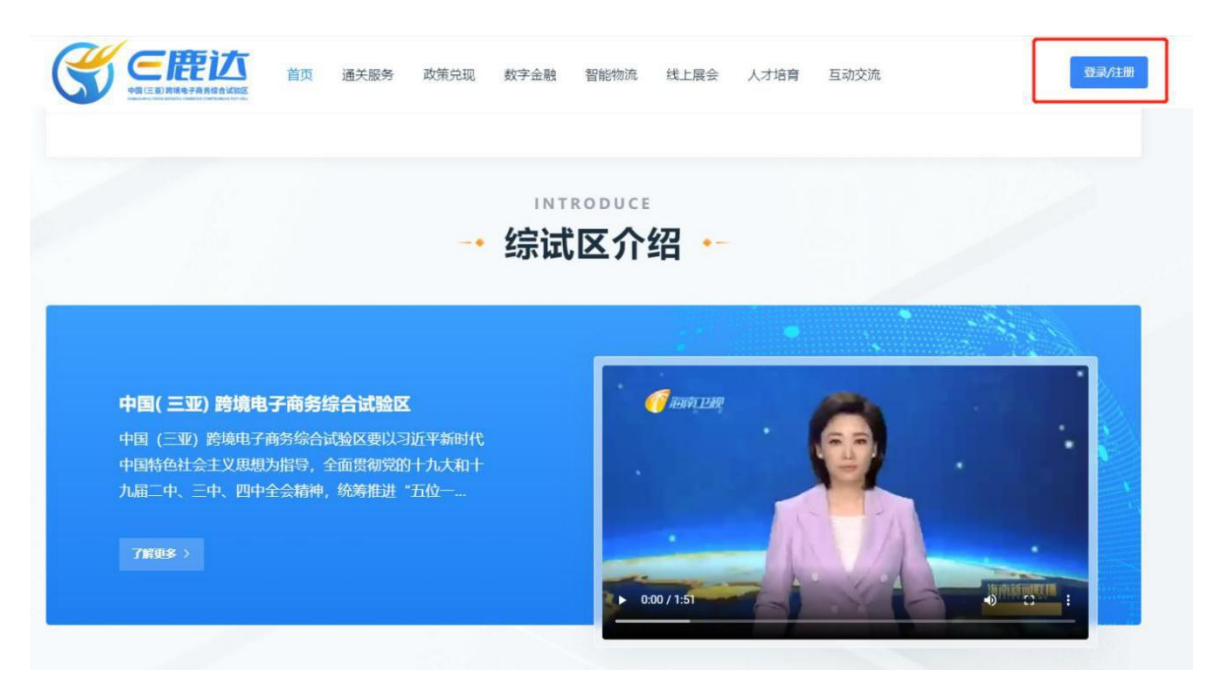

(二) 进行注册操作

共有三种方式,可以任选以下一种方式进行注册。

1. 用手机号以及短信验证码注册

在下图红框位置输入手机号,并勾选"我已阅读并同意《平台 法律声明》"选项,获取并输入正确的验证码后,自动注册; 😴 中国(三亚)跨境电子商务综合试验区

| 短信验证码登录                       |
|-------------------------------|
| <b>承机</b> 员                   |
| 始後後近時                         |
| 登录                            |
| 微(前日码登录 ) 账号登录<br>海島の登录 个人/法人 |
|                               |
|                               |

2. 用微信扫码登录

点击注册弹窗左下方的"微信扫码登录",并用手机微信扫 一扫功能扫描弹出的二维码。在手机操作同意平台部分的访问权限 后,在 PC 端页面绑定对应手机号和输入对应验证码后,即注册 成功。

用微信号进行注册,可便于后续平台小程序的使用和平台相 关业务进度微信通知。

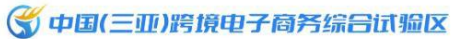

| デ机号登录         デ机号         短期登证码       変取         公用限時用意《平台法律声明》         登录         取信归码登录       医号型未         予約登录《大/法人                 |                                                   |
|----------------------------------------------------------------------------------------------------|---------------------------------------------------|
| 手机停         短倍验证例       要取         1       我已闻读并同意《平台法律声明》         夏 录       夏 录         (做信归码登录)       账号登录         海易力登录       个人/法人 | 手机号登录                                             |
| □ 我已阅读并同意《平台法律声明》<br>登录<br>                                                                                                    | 手机导<br>短病验证码 获取                                   |
| 政信归码登录 账号登录<br>薄易の登录 个人/法人                                                                                                    | 我已阅读并同意《平台法律声明》 登录                                |
|                                                                                                    | 数信扫码登录         账号登录           海易办登录         个人/法人 |

|  | 绑定           | 2手机号       | ×  |  |
|--|--------------|------------|----|--|
|  | 手机号          |            |    |  |
|  | 短信验证码        |            | 获取 |  |
|  | 确定           | 取消         |    |  |
|  | #Ji@s#PA /JZ | -)+(4==0B) |    |  |
|  |              | 安录         |    |  |
|  | 微信扫码登录       | 账号登录       |    |  |
|  | 海易力登录 个人/法人  |            |    |  |

3. 海易办账号登录

如已有海易办账号,可以选择直接使用海易办账号登录

点击注册弹窗左下角的"海易办登录 个人/法人",页面相 应跳转至海易办界面。可在海易办登录界面选择适合您的方式进行 登录,登陆后会自动跳转回中国(三亚)跨境电子商务线上综合 服务平台,注册成功并展示已登录界面。

用海易办账号登录,可直接同步已注册的企业信息,节省填 写用户中心信息的时间。

| 短信验证码登录            |
|--------------------|
| 手机带                |
| 短衛發延時 获取           |
| 费已阅读开同意《平台法律声明》 登录 |
| 微信扫码登录 账号登录        |
| 海蜀办登录 个人/法人        |
|                    |

🗳 中国(三亚)跨境电子商务综合试验区

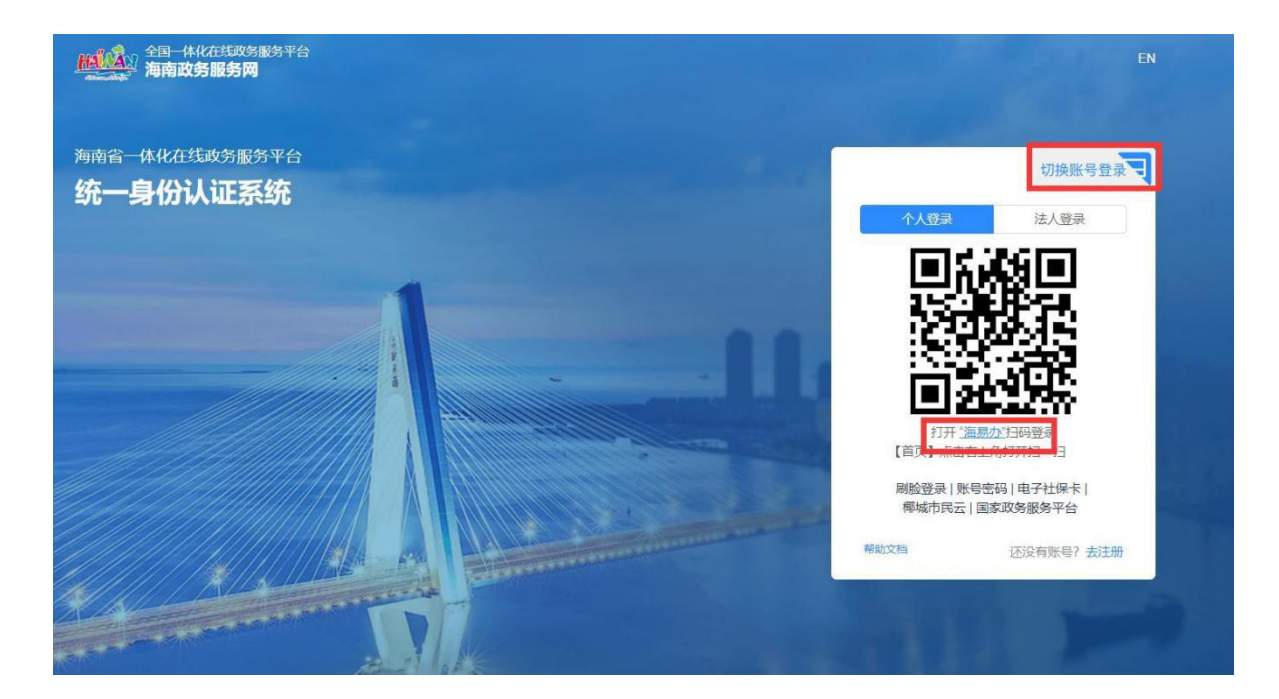

## 二、 平台内认证企业身份

(一) 进入账号的用户中心

访问已登录后的平台网址首页,点击右上角账号的下拉菜单,进入"用户中心"

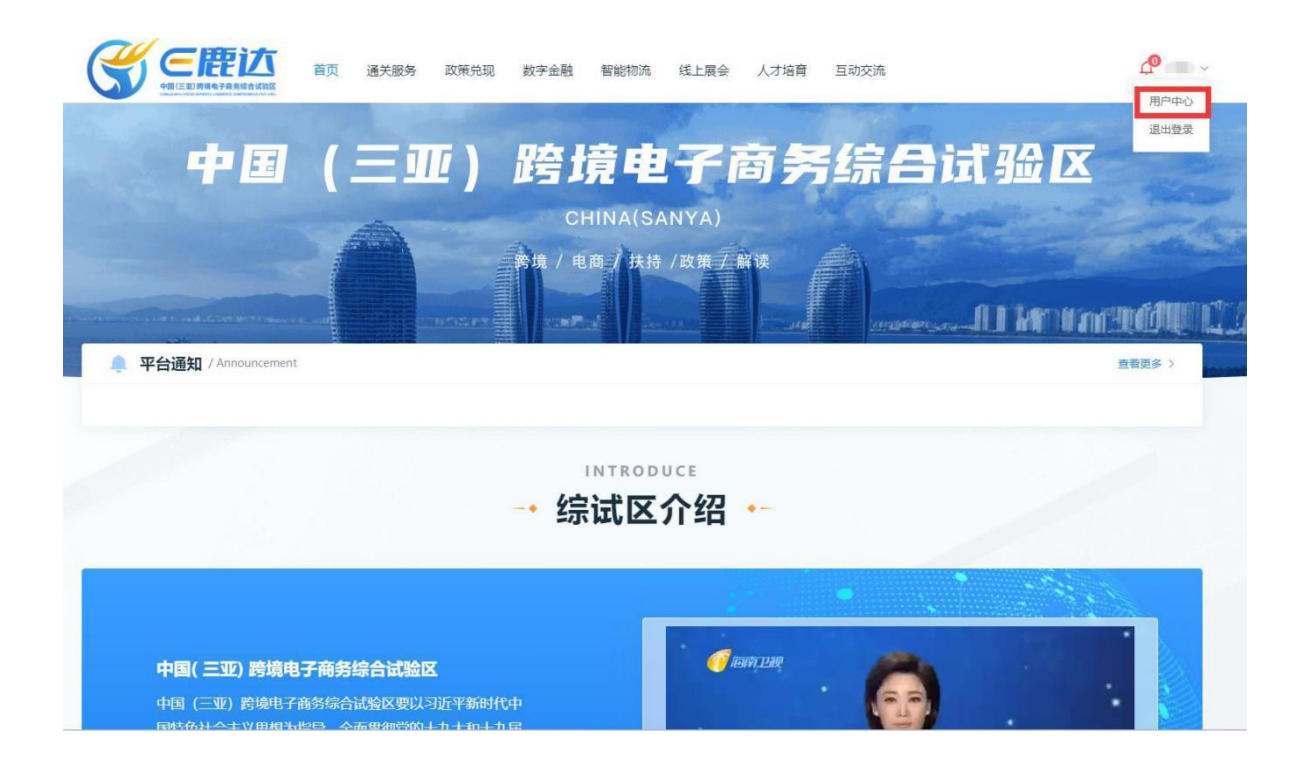

(二) 认证企业身份

进入用户中心后,点击"企业信息"版块右侧的"前往海易办认证",跳转至海易办登录界面;

|                                                           | 政策兑现 数字金融 智能物济           | · 线上展会 人才培育 互动交流                           | ௴ ●~ |
|-----------------------------------------------------------|--------------------------|--------------------------------------------|------|
| <ul> <li>用户信息</li> <li>我的消息中心</li> <li>完善服务常信息</li> </ul> | <u>基本信息</u> 修改密码<br>账号信息 |                                            |      |
| - 我的人才培育                                                  | 登录账号姓名                   |                                            |      |
| - 跨境生态预约                                                  | 联系电话                     |                                            |      |
| - 需求反馈中心                                                  | 創題                       | 808.7.409<br>804 (279                      |      |
|                                                           | 企业信息                     |                                            |      |
|                                                           | 企业名称                     | 前に小型の作                                     |      |
|                                                           | 统一社会信用代码                 | · 前后入场一社会组织在5                              |      |
|                                                           | 注册地址<br>联系人姓名            | 朝柳A王即记起:<br>清晰以取到人姓帝                       |      |
|                                                           | 联系电话                     | 380.02.5.03                                |      |
|                                                           | 信用等收                     | apple. (Darlores Book) C277                |      |
|                                                           | 企业银行账户                   |                                            |      |
|                                                           | 户名                       | (法)(1)(1)(1)(1)(1)(1)(1)(1)(1)(1)(1)(1)(1) |      |
|                                                           | 开户行                      | 1006/J17/77                                |      |
|                                                           |                          | 30.04 <del>00.79</del>                     |      |

(三) 海易办法人账号登录

在海易办登录界面,选择法人账号进行登录。扫码或账号登录成功后,自动跳转回平台页面;

如未注册海易办法人账号,详细注册流程请看下文第三大点。

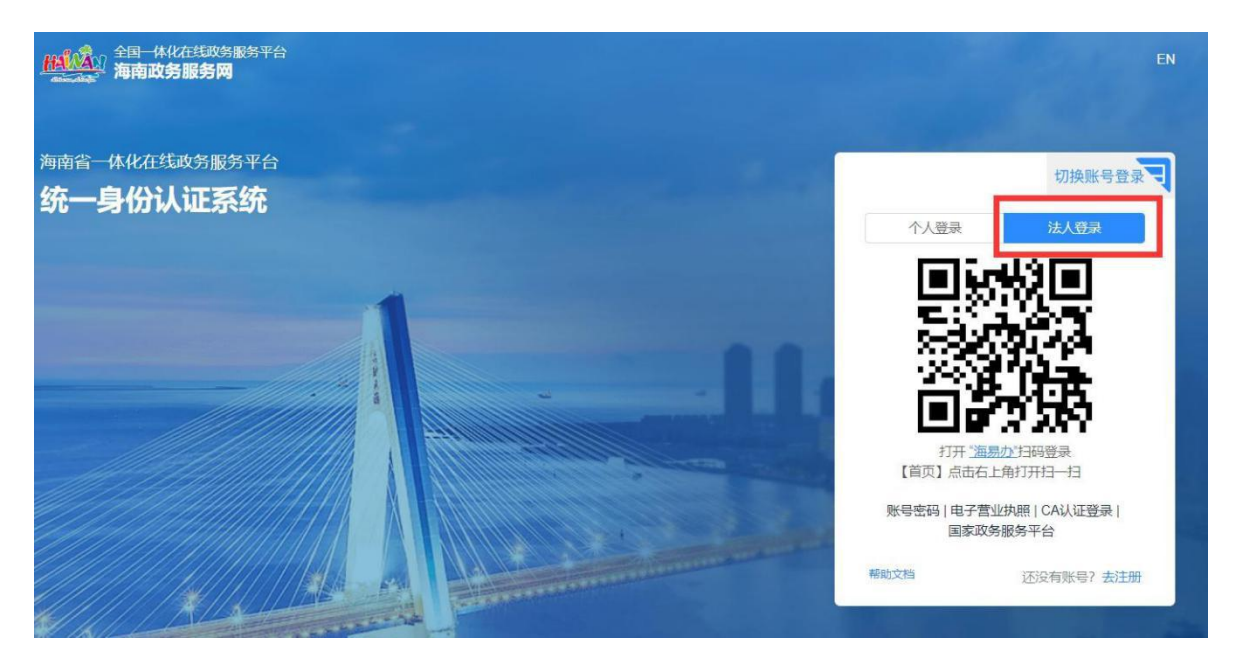

(四) 确认企业信息

跳转回综试区平台后,点击"用户中心",检查对应企业信息(即下图所示红框内信息)是否正确,并补充其余未填写信息 (即绿框内信息)。

|         | 关报务 政策党现 数字金融 智能物质 线上层会 人才培育 互动交流 | d <mark>@</mark> |
|---------|-----------------------------------|------------------|
| 用户信息    | 基本值度 使改变药                         |                  |
| 我的消息中心  |                                   |                  |
| 完善服务商信息 | 账号信息                              |                  |
| 彩的人才接弯  | 建筑影响                              |                  |
|         | 姓名 (1)                            |                  |
| 跨項主心抑約  | RESIDENT                          |                  |
| 需求反馈中心  | <b>6778</b> 词称认入的第                |                  |
|         | 100H (2017                        |                  |
|         | <b>企业信</b> 目                      |                  |
|         |                                   |                  |
|         | WWWALLS. White reserves.          |                  |
|         | 终一社会信用代码 调整入资一社会信用代码              |                  |
|         | 注册地址 调动认注册地址                      |                  |
|         | <b>联系人姓名</b> 资料从原签人姓名             |                  |
|         | Wattin Red Brands                 |                  |
|         |                                   |                  |
|         |                                   |                  |
|         | \$0.09 \$697                      |                  |
|         | 企业银行账户                            |                  |
|         |                                   |                  |
|         | * 黄芩 资格认知受                        |                  |
|         | <b>ਜਿ45</b> ਗਿਛਪ੍ਰੋਜਿਆ?           |                  |
|         | 202 000                           |                  |

三、 海易办法人账号注册

(一) 海易办法人账号PC 端注册流程

1. 进入海易办网址,并进入用户中心,点击进行注册

可通过综试区平台内登录页面跳转至注册页,也可直接海易 办官网网址: <u>https://wssp.hainan.gov.cn/hnwt/home</u>,点击右 上 角"登录/注册"按钮,进入界面;

| (学中国(三亚)跨境电子商务综合试验区                                                                                             |  |
|----------------------------------------------------------------------------------------------------|--|
|                                                                                                    |  |
| 短信验证码登录                                                                                                    |  |
| 手机号<br>短度验证码 获取                                                                                                 |  |
| 3日月二日日日日日日日日日日日日日日日日日日日日日日日日日日日日日日日日日日日                                                                         |  |
| 微信扫码登录 账号登录<br>海易办登录 个人/法人                                                                                      |  |
|                                                                                                    |  |
|                                                                                                    |  |
| 国家政防服务平台 海南省人民政府 新手指袖 无薄细服务<br>一部 Frager & Growensmert of Names Program<br>前面 个人服务 法人服务 部门服务 特色创新 好差评 政务监督 政务公开 |  |
|                                                                                                    |  |
|                                                                                                    |  |
|                                                                                                    |  |
| 国新时代对开放的鲜明煤料和重要开放门<br>户.<br>助入的时期周期                                                                             |  |

进入登录/注册界面后,请点击弹窗右下角的"去注册"
 进行后续操作;

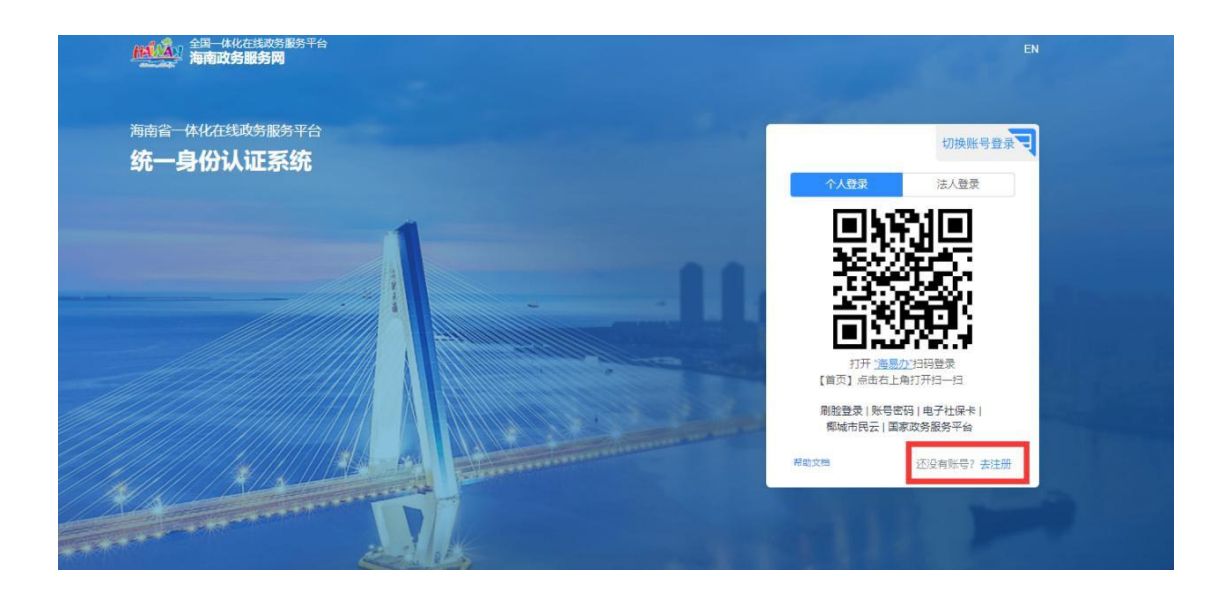

3. 进入"去注册"界面后,点击右侧菜单栏的"法人注册",

| HAMAN 海南政务服务网 |             |                       | 已有账号,点击到 |
|---------------|-------------|-----------------------|----------|
| 自然人注册         | 1 填写信息认证    | 2 创建用户 3 完成法          | 主册       |
| 法人注册          | 温馨提示:为了确保   | 您的账户信息安全,请勿泄露账号密码给他人  |          |
|               | * 法人类型:     | ○ 企业 ○ 社会团体 ○ 机关事业单位  |          |
|               | * 企业名称:     | 请输入企业名称               |          |
|               | * 统一社会信用代码: | 请输入统一社会信用代码           |          |
|               | * 法定代表人:    | 请输入 法定代表人             |          |
|               | * 国籍:       | 中国                    | ×        |
|               | *法人证件类型:    | 身份证                   | v        |
|               | * 法人证件号码:   | 请输入法人证件号码             |          |
|               | * 证件有效开始日期: | 有效期开始日期               | ð        |
|               | * 证件有效结束日期: | 有效结束日期                | 8        |
|               |             | 5年 🖲 10年 🗌 20年 🗌 长期有效 |          |
|               | 我已经看过并同意《用  | 户协议》                  |          |

4. 填写完对应信息后,跳转至"创建用户",填写对应的用户信息。确认无误后并点击注册,完成账号注册;

| HAMAN 海南政务服务网 |            |                                                       | 已有账号, 点击登录 |
|---------------|------------|-------------------------------------------------------|------------|
| 自然人注册         | → 填写信息认证 - | 2 创建用户 3 完成注册                                         |            |
| AND GALAN     | 账户信息       |                                                       |            |
|               | • 用户名:     | 请输入4到17位字母或数字组合,不建议使用病一社会信用代码作为用户名<br>请输入4到17位字母或数字组合 |            |
|               | • 密码:      | 密码为8至20位(数字+字母+特殊字符)组合,请勿将姓名拼音设为密码 💋                  |            |
|               |            | 密码为8至20位(数字+字母+特殊字符)组合,请勿将姓名拼音设为密码                    |            |
|               | • 确认密码:    | 请输入确认密码 Ø<br>素码为8至20位(数字+字册+特殊字符)组合 请勿将姓名拼音设为案码       |            |
|               | * 联系人:     | 诸输入联系人                                                |            |
|               | 联系地址:      | 请输入 联系地址                                              |            |
|               | • 联系手机:    | 86 > 译输入联系手机                                          |            |
|               | • 图形验证码:   |                                                       |            |
|               | * 手机验证码:   | 请输入短信验证码 获取手机验证码                                      |            |
|               |            | 上—步 注册                                                |            |
|               |            |                                                       |            |

 注册后,登录法人账号,点击右上角"用户中心", 并确认自身企业信息是否准确。

| 首页 个人服务 法    | 去人服务 部门服务 特 | 寺色创新 好 | 接评 政务监督 | 政务公开       | 请搜索      |        |
|--------------|-------------|--------|---------|------------|----------|--------|
|              |             | -      | 12      |            |          |        |
|              | 企业中心        |        |         |            |          |        |
|              | 电子证照   电音   | 子材料    |         |            |          |        |
|              |             |        |         | (已開始)(語>>> | 请输入证照类型名 | 马称     |
|              | ***         | 证件编号   | 持照顾证机构  | 持证人主体      | 有效明显     | I否有效 操 |
| 用户实名等级(17.3) | 序号 址件类型名称   |        |         |            |          |        |